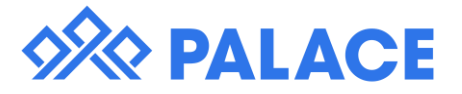

## Sending rent arrears letters in bulk

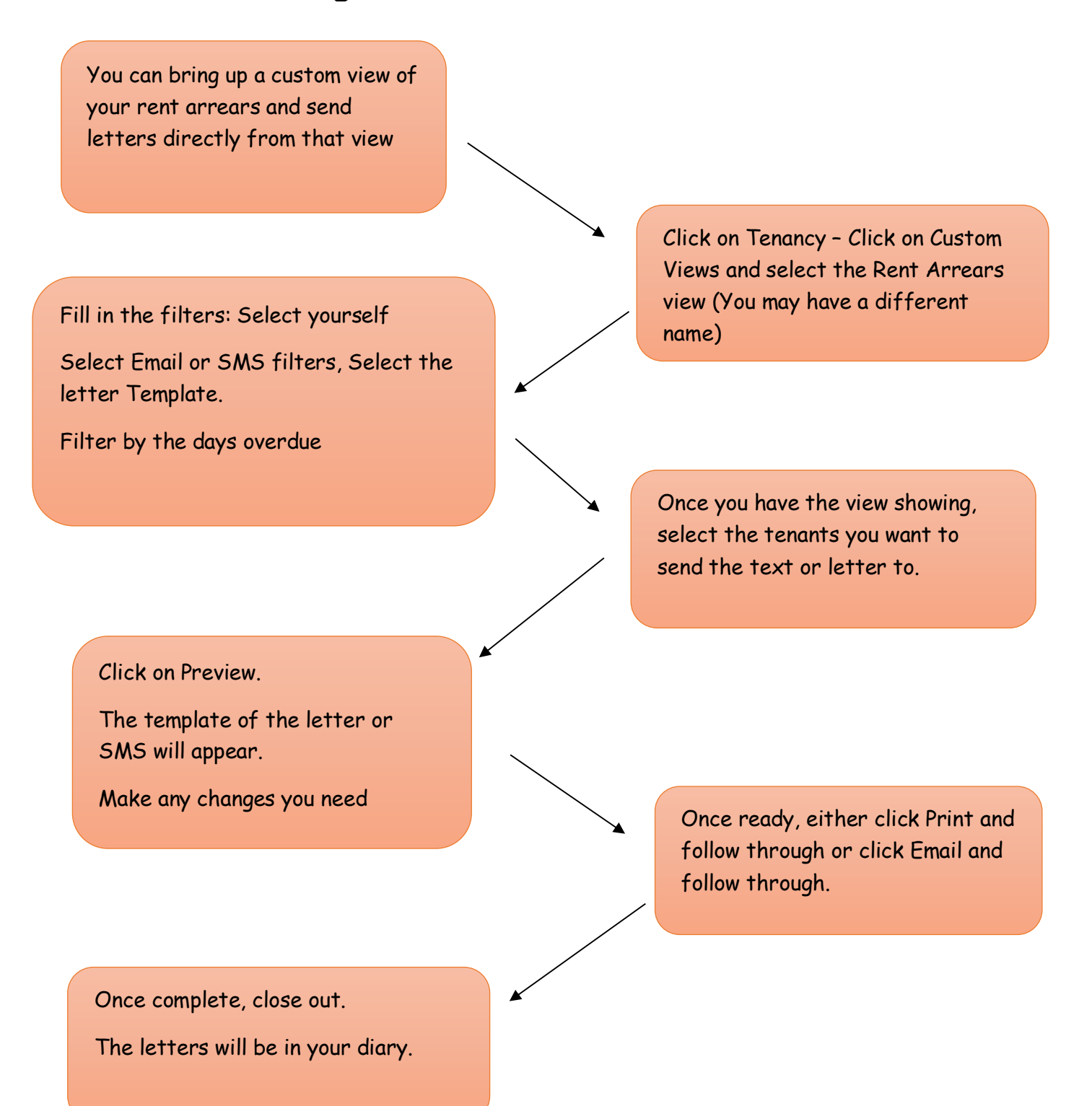

These process sheets are a quick guide, for more detailed information please still use the Help Files